## ASSESSMENT FINDINGS – Taskstream "How-To"

Report Findings (documenting stats and data collected) Preliminary Reflection (General notes/assessment of findings – note: this is not where action plans or plans for moving forward are recorded)

- 1. Click on Taskstream located at dropdown on homepage (saved to favorites) <u>https://login.taskstream.com/signon/</u>
- 2. Sign In

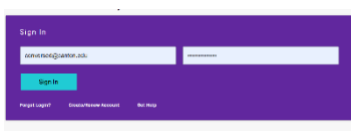

3. Type your area in the search

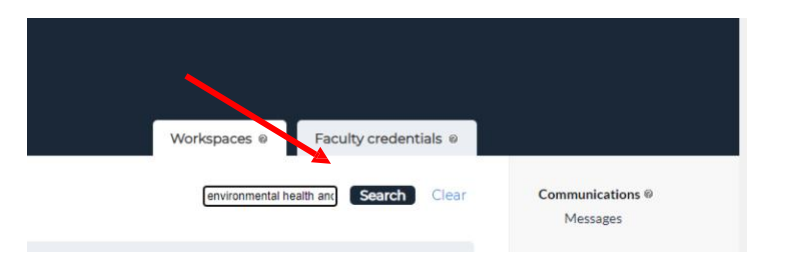

4. Click on Assessment & Planning Workspace

| Non-Academic 5 Administration<br>Environmental Health and Safety | - select report - | ✓ Go |
|------------------------------------------------------------------|-------------------|------|
| Assessment Containing Workspace                                  |                   |      |

- 5. Click on Assessment Findings for the AY you are reporting anytime throughout the year
  - "Best Practices" suggest updating findings at the end of each semesters, or twice a year.

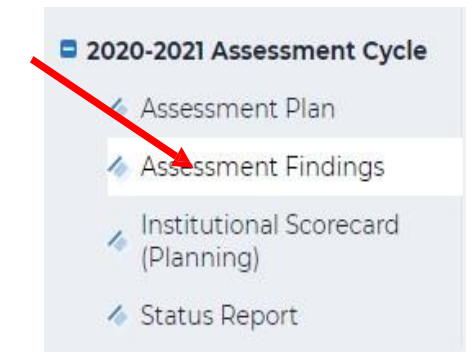

## Edit FINDINGS by clicking "CHECK OUT"

| SUNY CANTON                                                | Erin Lassal My Account Lopout Q Help Staskstream   AMS<br>HOME SHARED RESOURCES LOCATOR MESSACES RESOURCE TOOLS                                                                                                    |
|------------------------------------------------------------|----------------------------------------------------------------------------------------------------|
| International Student                                      |                                                                                                    |
| Workspace: Assessment & Planning W                         | forkspace Edit Content Discussion Submission & Read Reviews Publish Options & the                                                                                                    |
| 🛷 Budget Status Narrative                                  | Assessment Findings @VIEW LOG @WORD @PDF 	PRINT 	SHARE @ CHECK OUT                                                                                                    |
| 2015-2016 Assessment Cycle                                 | Work In Progress                                                                                                    |
| Assessment Plan                                            | Directions     Review Method                                                                                                    |
| Assessment Findings                                        |                                                                                                    |
| <ul> <li>Institutional Scorecard<br/>(Planning)</li> </ul> | Finding per Measure                                                                                                    |
| 🛷 Status Report                                            | Show Measures Show Descriptions Show Full Action Details                                                                                                    |
| & Budget Status Narrative                                  | International Student Initiatives Outcome Set Help International students acclimate to campus life                                                                                                    |
| 2016-2017 Assessment Cycle                                 | Outcome: Remove barriers                                                                                                    |
| 🛷 Assessment Plan                                          |                                                                                                    |
| Assessment Findings                                        | Messure: Provide pre-arrival, arrival, and on-going support     Indirect - Other                                                                                                    |
| <ul> <li>Institutional Scorecard<br/>(Planning)</li> </ul> | Description of Measure: If an international student's required paperwork is inaccurate, it can delay the constituent is the active of the device of the student of the student of the stud |
| 🛷 Status Report                                            | classes liste and dwersely impacting their index and into academic and<br>classes liste and dwersely impacting their index and into academic and<br>social life. Pre-arrival support ensures that required documentation meets all                                                                                                    |
| 2017-2018 Assessment Cycle                                 | Federal, State, SUNY, and campus-based regulations for international travel<br>and admissions to the college. Arrival support helps new international                                                                                                    |

New Measures, or Measures that have not had FINDINGS added will have an "ADD FINDINGS" button

| SUNY CANTON                                                | номе      | SHARED RESOURCES                                 | LOCATOR                             | MESSAGES                                                          | RESOURCE TO                                             | OLS                                                           |                                                         |      |        |
|------------------------------------------------------------|-----------|--------------------------------------------------|-------------------------------------|-------------------------------------------------------------------|---------------------------------------------------------|---------------------------------------------------------------|---------------------------------------------------------|------|--------|
| International Student Ir                                   | nitiative | S   PREVIEW                                      | Edit Contact                        | Discussis                                                         | Submirrie                                               | Poord Day                                                     | n Dublish                                               |      | Ontic  |
| workspace. Assessment & Planning work                      | space     |                                                  | Edit Content                        | Discussion                                                        | Submission                                              | 1 & Read Review                                               | Publist                                                 | 3    | Option |
| Assessment Findings                                        | Assessi   | ment Findings                                    | © VIEW                              |                                                                   | D @PDF                                                  |                                                               | SHARE                                                   | 0    | СН     |
| Institutional Scorecard<br>(Planning)                      |           | Add/Edit A                                       | Attachments and                     | l Links                                                           |                                                         |                                                               |                                                         |      |        |
| 🛷 Status Report                                            |           |                                                  |                                     |                                                                   |                                                         |                                                               |                                                         |      |        |
| Budget Status Narrative                                    |           |                                                  |                                     |                                                                   |                                                         |                                                               |                                                         |      |        |
| 2016-2017 Assessment Cycle                                 |           | <ul> <li>Measure: Offer</li> </ul>               | Canadian (Mont                      | real, Quebec City)                                                | mini-immersio                                           | on/enrichment e                                               | experinces                                              |      |        |
| 🛷 Assessment Plan                                          |           | Description of I<br>Target:                      | Measure:                            |                                                                   |                                                         |                                                               |                                                         |      |        |
| Assessment Findings                                        |           | Where Taught:<br>Where Evaluate<br>Implementatio | ed:<br>on Plan                      |                                                                   |                                                         |                                                               |                                                         |      |        |
| <ul> <li>Institutional Scorecard<br/>(Planning)</li> </ul> |           | (timeline):                                      |                                     |                                                                   |                                                         |                                                               | ~                                                       | _    |        |
| 🛷 Status Report                                            |           | Findings for<br>immersion/e                      | Offer Canadian (<br>enrichment expe | Montreal, Quebe<br>rinces                                         | : City) mini-                                           | (                                                             | Add Findings                                            |      |        |
| 2017-2018 Assessment Cycle                                 |           | No Findings Ad                                   | ded                                 |                                                                   |                                                         | (                                                             |                                                         |      |        |
| 🛷 Assessment Plan                                          |           |                                                  |                                     |                                                                   |                                                         |                                                               |                                                         |      |        |
| Assessment Findings                                        |           | <ul> <li>Measure: Outgo</li> </ul>               | oing Internationa                   | al Participation ar                                               | d Initiatives                                           |                                                               |                                                         |      |        |
| <ul> <li>Institutional Scorecard<br/>(Planning)</li> </ul> |           | Description of                                   | Measure:                            | Increase global part<br>community. The offi<br>abroad through the | icipation and opp<br>ce provides supp<br>SUNY Consortiu | ortunities for our<br>ort for students in<br>m and on home sp | students and can<br>terested in going<br>onsored trips. | npus |        |
| \land Status Report                                        |           |                                                  | 2                                   | International partne                                              | erships, programs<br>,                                  | and initiatives wi                                            | Il also be facilitate                                   | ed   |        |

Use the "EDIT" button to add to or edit previously reported findings

- "Best Practices" suggest updating findings at the end of each semesters, or twice a year.
- Supporting documents (graphs, surveys, links, etc...) can be uploaded to findings by clicking "ADD/EDIT ATTACHMENTS AND LINKS"

 Example: If a blank survey uploaded to the MEASURE under Assessment Plan, the completed survey or data from the completed survey, should be uploaded under FINDINGS

| SUNY CANTON                                                |           |                          |                                   |                                                                                  | ial My Account                                                        |                           | Help              | 5 tas |
|------------------------------------------------------------|-----------|--------------------------|-----------------------------------|----------------------------------------------------------------------------------|-----------------------------------------------------------------------|---------------------------|-------------------|-------|
|                                                            | HOME SHA  | RED RESOURCES            | LOCATOR                           | MESSAGES                                                                         | RESOURCE TOOLS                                                        |                           |                   |       |
| Workspace: Assessment & Planning Work                      | kspace    | PREVIEW                  | Edit Content                      | Discussion                                                                       | Submission & Re                                                       | ead Reviews               | Publish           | (     |
| ♦ Assessment Findings                                      | Assessmen | it Findings              | ® VIEW                            | /LOG ⊚WOR                                                                        | D 🐵 PDF 🔒                                                             | PRINT (                   | 2 SHARE           | 0     |
| <ul> <li>Institutional Scorecard<br/>(Planning)</li> </ul> |           | Findings fo              | r Provide pre-arriv               | val, arrival, and on                                                             | going support                                                         | 🖋 Edit                    | × Remove          | )     |
| 🛷 Status Report                                            |           | Summary                  | of Findings:                      | FA'16                                                                            | 47-6-d-6-407h                                                         | ()                        |                   |       |
| Ø Budget Status Narrative                                  |           |                          |                                   | -129 visits from 4<br>-no submissions<br>-1 approved OPT                         | +7 students, 137 nours<br>returned measuring 10<br>application        | (approx.)<br>10% accuracy |                   |       |
| 2016-2017 Assessment Cycle                                 |           |                          |                                   | Retention Rate:                                                                  | 98% - lost 1 student fo                                               | r financial reas          | ons               |       |
| Assessment Plan                                            |           |                          |                                   | SP '17<br>-181 visits from (                                                     | 62 students, 137.5 hou                                                | irs (approx)              |                   |       |
| Assessment Findings                                        |           |                          |                                   | -100% accuracy<br>OPT 5/30/17)                                                   | <ul> <li>no submissions retur</li> </ul>                              | ned to date (st           | ill 2 pending     |       |
| Institutional Scorecard<br>(Planning)                      |           |                          |                                   | -5 OPT application<br>- 8 Change of Lev<br>Retention Rate: 9<br>for academic rea | ons submitted - 3 approvel<br>vel<br>95% - lost 2 students, 1<br>sons | oved, 2 pending           | s<br>easons and 1 |       |
| 🛷 Status Report                                            |           | Results:                 |                                   | Target Achievem                                                                  | ent: Met                                                              |                           |                   |       |
| 2017-2018 Assessment Cycle                                 |           | Use of Resu<br>Improveme | ults for Program<br>ent:          |                                                                                  |                                                                       |                           |                   |       |
|                                                            |           | Reflections              | /Notes :                          | Measure satisfac                                                                 | tion with services.                                                   |                           |                   |       |
| Assessment Findings                                        |           | Substantia<br>Add/Edit   | ting Evidence:<br>Attachments and | d Links                                                                          | )                                                                     |                           |                   |       |
| <ul> <li>Institutional Scorecard<br/>(Planning)</li> </ul> |           |                          |                                   |                                                                                  |                                                                       |                           |                   |       |

## View when clicking "EDIT"

|                                                            |                        |                                                                                                    | Erin Lass                                      | ial My Account                                            | Logout                              | @ Help           | ち taskstream   ^ハ   |  |  |
|------------------------------------------------------------|------------------------|----------------------------------------------------------------------------------------------------|------------------------------------------------|-----------------------------------------------------------|-------------------------------------|------------------|---------------------|--|--|
|                                                            | ME SHARED RESOURCES    |                                                                                                    | MESSAGES                                       | RESOURCE TOOLS                                            |                                     |                  |                     |  |  |
| International Student Initi                                | atives   preview       |                                                                                                    |                                                |                                                           |                                     |                  |                     |  |  |
| Workspace: Assessment & Planning Workspare                 |                        | Edit Content                                                                                                  | Discussion                                     | Submission & Re                                           | ad Reviews                          | Publish          | Options & Info      |  |  |
|                                                            | * Required Fields      |                                                                                                    |                                                |                                                           |                                     |                  |                     |  |  |
| Assessment Findings                                        | * Summary of Findings: |                                                                                                    |                                                |                                                           |                                     |                  |                     |  |  |
| <ul> <li>Institutional Scorecard<br/>(Planning)</li> </ul> |                        | FA16<br>-129 visits from 47 students, 137 hours (approx.)<br>-no submissions returned measuring 100% accuracy |                                                |                                                           |                                     |                  |                     |  |  |
| 🛷 Status Report                                            |                        | -2 Change of Le<br>Retention Rate:                                                                            | vel<br>: 98% - lost 1 studen                   | t for financial reasons                                   | - 1                                 |                  |                     |  |  |
| Budget Status Narrative                                    |                        | SP '17                                                                                                    |                                                |                                                           | - 1                                 |                  |                     |  |  |
| 2016-2017 Assessment Cycle                                 |                        | -181 visits from<br>-100% accuracy<br>OPT 5 (20/17)                                                           | <pre>&gt; = no submissions r</pre>             | nours (approx)<br>eturned to date (still 2 p              | ending •                            |                  |                     |  |  |
| i Assessment Plan                                          | Use of Results for     |                                                                                                    |                                                |                                                           |                                     |                  |                     |  |  |
| <ul> <li>Assessment Findings</li> </ul>                    | Program Improvement:   |                                                                                                    |                                                |                                                           |                                     |                  |                     |  |  |
| <ul> <li>Institutional Scorecard<br/>(Planning)</li> </ul> |                        |                                                                                                    |                                                |                                                           |                                     |                  |                     |  |  |
| 🛷 Status Report                                            | Deflections/blotes     |                                                                                                    |                                                |                                                           |                                     |                  |                     |  |  |
| 2017-2018 Assessment Cycle                                 | Renections/Hotes :     | Measure satisfa                                                                                               | iction with services.                          |                                                           |                                     |                  |                     |  |  |
| Assessment Plan                                            |                        |                                                                                                    |                                                |                                                           |                                     |                  |                     |  |  |
| Assessment Findings                                        |                        |                                                                                                    |                                                |                                                           | 11                                  |                  |                     |  |  |
| <ul> <li>Institutional Scorecard<br/>(Planning)</li> </ul> | Target Achievement:    | 100% accuracy of stu<br>satisfaction with sup                                                                 | udent documentation;<br>port). 85% retention r | 3 visits/student for a tota<br>ate for incoming internati | l of 200 student o<br>onal students | contacts (next y | rear assess student |  |  |
|                                                            |                        | Not Met      Not                                                                                              | Aet © Exceeded                                 | UBMIT                                                     |                                     |                  |                     |  |  |

View when Clicking "ADD/EDIT ATTACHMENTS AND LINKS"

| 🕒 Content Editor - Google Chrome                           |                                                      |                   |                  |
|------------------------------------------------------------|------------------------------------------------------|-------------------|------------------|
| Secure   https://folio.taskstream                          | .com/Folio/6tab_header_frame.asp?qyz=Ecj476In        | iZGPUnGjgPnH&fol  | der_id=uezkfq0,. |
| Content Editor                                             | Attachments                                          | Web Links         | Reports          |
| Add file attachments to Findings for                       | Provide pre-arrival, arrival, and on-going support   | (Remove barriers) |                  |
| Click the 'Browse' button to select a<br>close window.     | file that you want to attach, then click 'Add File'. | When done, add m  | ore resources or |
| New File                                                   | My Previously Uploaded Files                         | My Taskstrea      | im Work          |
| Name File:<br>Select File:<br>Describe File:<br>(Optional) | Choose File No file chosen                           |                   | ß                |
|                                                            | Check Spelling ADD FILE                              |                   |                  |

When work session is completed, Click "CHECK IN"

| SUNY CANTON                          | HOME SHARED RESOURCES | LOCATOR      | Erin Lassial | My Account      | Logout     | Help             | 년 taskstream   AMS |
|--------------------------------------|-----------------------|--------------|--------------|-----------------|------------|------------------|--------------------|
| International Student I              | nitiatives   preview  |              |              |                 |            |                  |                    |
| Workspace: Assessment & Planning Wor | rkspace               | Edit Content | Discussion   | Submission & Re | ad Reviews | Publish          | Options & Info     |
| Assessment Findings                  | Assessment Findings   | ® VIEW I     |              |                 |            | 3 SHARE          | O CHECK IN         |
| Institutional Scorecard              | Work In Progress      |              |              |                 | Checked    | d out to: Erin L | a cial             |
| (Planning)                           | Directions            |              |              |                 |            |                  |                    |
| Status Report                        | Review Method         |              |              |                 |            |                  |                    |
| Ø Budget Status Narrative            | ▼ Finding per Measure |              |              |                 |            |                  |                    |

Optional – Comments can be made to REVISION HISTORY LOG upon checking back in.

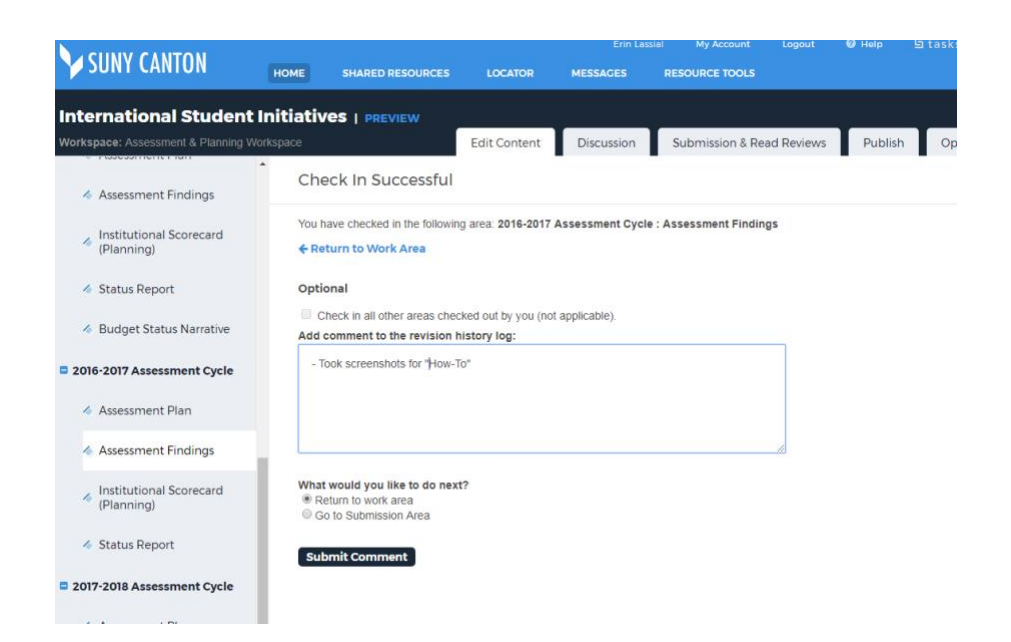